## SOMMARIO AGGIORNAMENTO 2.3.0

| Faith Agent                                             | 1 |
|---------------------------------------------------------|---|
| Faith Cloud                                             | 2 |
| Cambio Password TS                                      | 3 |
| Migliorie Ricetta De-Materializzata                     | 3 |
| Selezione del tipo di foglio predefinito stampa ricette | 3 |
| Impostazioni Regionali                                  | 4 |

# AGGIORNAMENTO 2.3.0

## FAITH AGENT

Con la versione 2.3.0. viene rilasciata una nuova applicazione con cui è possibile accedere a varie funzionalità accessorie a Faith, attraverso un unico pannello di controllo.

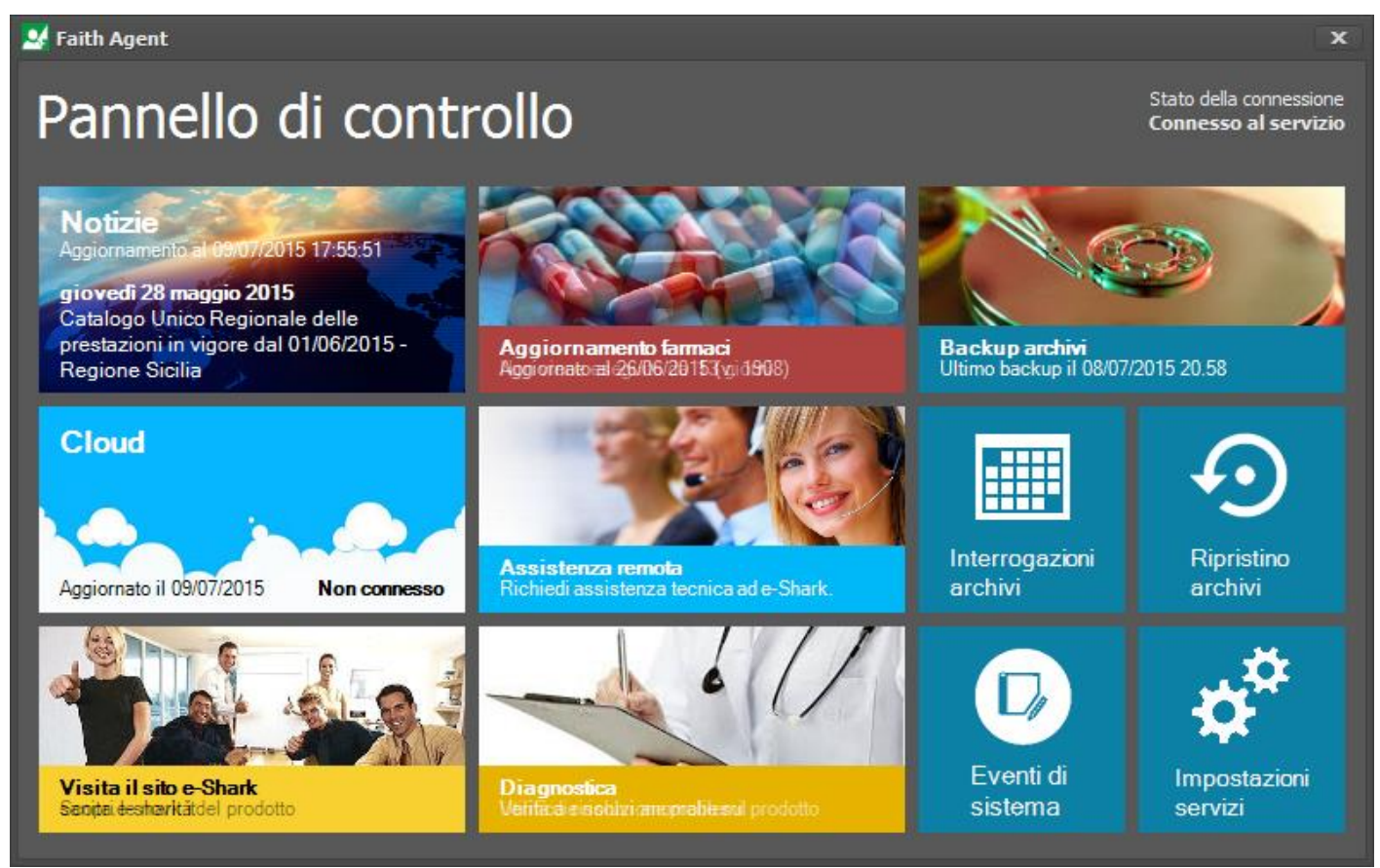

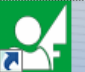

Sul desktop è presente una nuova icona **Fath Agent** con cui è possibile accedere al nuovo pannello di controllo, in cui è possibile accedere alle seguenti funzionalità:

- Archivio notizie
- Aggiornamento dei farmaci
- Backup archivi
- Ripristino archivi
- Cloud Medicina di rete
- Assistenza remota e-shark
- Interrogazione archivi
- Diagnostica
- Visualizzazione eventi di sistema
- Impostazione dei servizi

Per maggiori dettagli è possibile visionare la Guida in linea

## FAITH CLOUD

E' stata rilasciata una nuova versione del cloud che contiene le seguenti nuove funzionalità/migliorie:

- Sincronizzazione Appuntamenti, Fatture e Accettazione
- Sincronizzazione Allegati (su richiesta)
- Sincronizzazione credenziali Sistema TS
- Gestione dei backup on line
- Migliorie varie alla sicurezza
- Gestione privacy singolo paziente

Il nuovo cloud mette a disposizione dell'utente 5 GB di spazio per poter effettuare le operazioni di sincronizzazione cartelle, backup e sincronizzazione allegati

N.B. Per hi già utilizza il Cloud o la medicina di rete, il passaggio alla nuova versione non avviene automaticamente, ma verrete progressivamente contattati per effettuare l'aggiornamento.

Per maggiori dettagli è possibile visionare la guida in linea

| 😤 Faith Cloud                                                                                    |                                              | <b>? X</b> |
|--------------------------------------------------------------------------------------------------|----------------------------------------------|------------|
|                                                                                                  | Verdi Luca<br>Uttimo backup 19/05/2015 20.38 | ক          |
| 3.                                                                                               | Rossi Mario<br>Ultimo backup 23/05/2015 0.26 | ক          |
| Verdi Luca<br>verdi lucaQe=shark.it<br>VM-CORSO-K3 (ver. 2.3.0)<br>9244-0800-07075\$10-426F-0636 |                                              |            |
|                                                                                                  | Prossima sincronizzazione alle 18:47         |            |
| Dettagli account                                                                                 | Hai 5,00 GB di archivio Cloud.               |            |
|                                                                                                  | 4,88 GB                                      | Archivio   |
| Sincronizza 💿 Messaggi                                                                           |                                              | Chiudi     |

#### FAITH - AGGIORNAMENTO SU VERSIONE 2.3.0

#### CAMBIO PASSWORD TS

In riferimento alle nuove disposizione per il cambio password del sistema TS, che dal 04 agosto prevede l'inserimento di un codice di sicurezza, sono state apportate le opportune modifiche in modo da permettere nuovamente il cambio password unificato direttamente dal software Faith. Infatti, dopo aver inserito la nuova password e cliccato sul pulsante "Avanti", verrà visualizzata una finestra dove verrà richiesto di inserire il codice di sicurezza:

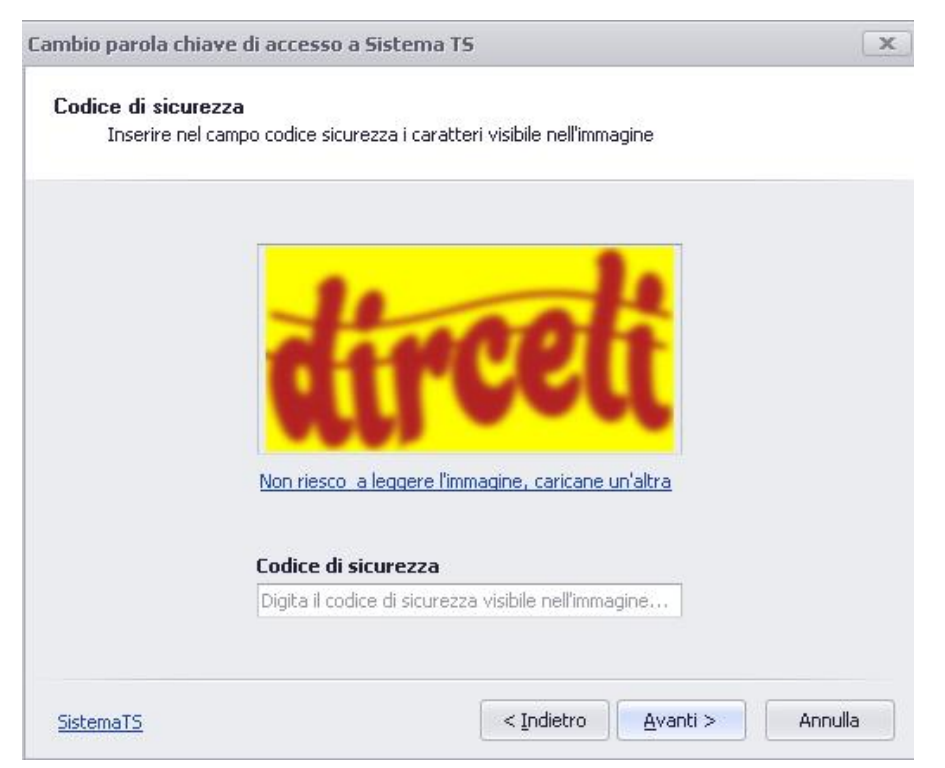

Inserire il codice di sicurezza visualizzato e cliccare su "Avanti" per completare l'operazione.

Per maggiori dettagli visionare la <u>guida in linea</u>, in cui viene indicata la procedura per effettuare il cambio password del Sistema TS in maniera sicura.

#### MIGLIORIE RICETTA DE-MATERIALIZZATA

Sono state apportate le seguenti migliorie per la ricetta dematerializza:

### SELEZIONE DEL TIPO DI FOGLIO PREDEFINITO STAMPA RICETTE

Nel caso si utilizzi una sola stampante per stampare sia le ricette SSN che il promemoria della ricetta dematerializzata, è possibile decidere il tipo di foglio che normalmente è caricato nella stampante, in maniera così da richiedere, nei casi opportuni, il cambio di carta (da SSN a bianca o viceversa).

Per fare questo selezionare nel menu in alto "Studio", poi sulla sinistra "Medici dello studio", fare doppio click sul medico interessato e selezionare sulla sinistra la scheda "**Ricetta SSN**".

| FAITH – AGGIORNAMENTO SU VERSIONE 2.3.0                                                |                                                                                                    |                                                                                                    |  |  |  |  |  |  |
|----------------------------------------------------------------------------------------|----------------------------------------------------------------------------------------------------|----------------------------------------------------------------------------------------------------|--|--|--|--|--|--|
| Medico<br>giovedì 02 luglio 2015 19:0                                                  | 8:32 🔊 🖟 👹                                                                                                    | <ul> <li> <ul> <li></li></ul></li></ul>                                                                               |  |  |  |  |  |  |
| ELENCO SEZIONI<br>Generale<br>Recapiti<br>Branche<br>Categorie<br>Orari di ricevimento | <ul> <li>Stampa ricette SSN anche su carta bianca</li> <li>Non stampare posologia</li> <li>Non stampare codice fiscale paziente a barre</li> <li>Stampare principio attivo</li> <li>Stampa sempre sigla provincia</li> <li>Stampa diagnosi ricetta come esenzione</li> <li>Suddividi ricetta per branca</li> <li>Visualizza anteprima ricette</li> <li>Stampa codice a barre interpo</li> </ul> | Tipo richiesta farmaci<br>Tipo richiesta accertamenti<br>Priorità richiesta<br>Tipo carta predefinita<br>Carta bianca |  |  |  |  |  |  |
| Ricette SSN<br>Sistema TS                                                              | Stampa codice a barre interno     Attiva gruppi di equivalenza                                                                                                    | Ricetta SSN<br>Carta bianca                                                                                           |  |  |  |  |  |  |
| Altri dati<br>SAR                                                                      | Tipo sostituibilità<br>Predefinito<br>Sostituibilità<br>Principio attivo +Farmaco 文 Ø                                                                                                    | Dim. carattere codici a barre<br>30<br>Carattere di annullamento                                                      |  |  |  |  |  |  |

## IMPOSTAZIONI REGIONALI

E' possibile anche definire delle impostazioni che possono variare in base alla regione in cui si opera.

Per fare questo selezionare nel menu in alto "Studio", poi sulla sinistra "Medici dello studio", fare doppio click sul medico interessato e selezionare sulla sinistra la scheda "**Sistema TS**";

| Medico                                              | 5                                                                 |            |         |        |           |          | 00       | 0    |       |
|-----------------------------------------------------|-------------------------------------------------------------------|------------|---------|--------|-----------|----------|----------|------|-------|
| ③ giovedì 02 luglio 2015 18:5:                      | 3:10                                                              |            |         |        |           |          | 00       | 0    | MOD 😁 |
| ELENCO SEZIONI Credenziali di accesso al Sistema TS |                                                                   |            |         |        |           |          |          |      |       |
| Generale                                            | Utente                                                            | PROVAX00X0 | 00X000Y |        | Password  | н        | *******  |      |       |
| Recapiti                                            | Codice PIN                                                        | ********   |         |        | Ultimo ca | mbio     | 31/12/20 | 99 🧒 |       |
| Branche                                             | Impostazioni di invio Impostazioni                                |            |         | i rice | tta dema  | terializ | zata     |      |       |
| Categorie                                           | Inizio trasmissione                                               | 01/01/2013 | 1       | Accer  | tamenti   | Non u    | isare    |      | •     |
| Orari di ricevimento                                | Anno ricettario in<br>uso                                         |            | 0       | Farma  | aci       | Non u    | sare     |      | •     |
| Ricette SSN                                         | Dematerializza le tipologie selezionate                           |            |         |        |           |          |          |      |       |
| Sistema TS                                          | Farmaci del prontuario farmaceutico Prodotti per diabetici        |            |         |        |           |          |          |      |       |
| Altri dati                                          | Farmaci stupefacenti e sostanze psicotrope     Prodotti dietetici |            |         |        |           |          |          |      |       |
| SAR                                                 | Farmaci in distribuzione per conto (DPC)                          |            |         |        |           |          |          |      |       |
|                                                     | ☐ Farmaci di classe C a favore di vittime di guerra               |            |         |        |           | <b>b</b> |          |      |       |
|                                                     | Ripristina impostazioni predefinite per la regione                |            |         |        |           |          |          |      |       |

Attraverso questa sezione è possibile impostare quali tipologie di prescrizione è possibile dematerializzare. Per le voci selezionate, il programma in fase di stampa della ricetta, proverà a dematerializzarla (in ogni caso il SistemaTS effettuerà i controlli di congruità), negli altri casi verrà stampata direttamente la ricetta SSN senza effettuare il tentativo di invio.

Cliccando sul bottone "**Ripristina impostazioni predefinite per la regione**", è possibile configurare il programma in automatico in base alle disposizioni regionali.

E' possibile visionare la guida in linea della ricetta de-materializzata.

## Servizio assistenza

Per qualsiasi ulteriore informazione in merito o per assistenza contattare la e-shark:

Tel. **095302380** Fax: **0952246131** SMS: **345-3414221.** Email: **faith@e-shark.it** CHAT: **Tramite "Supporto remoto e-shark"** 

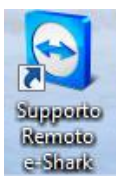